## POUR ENVOYER SA VIDEO AVEC WETRANSFER

1/ Aller sur le site https://wetransfer.com

## 2/ Cliquer sur « J'accepte ».

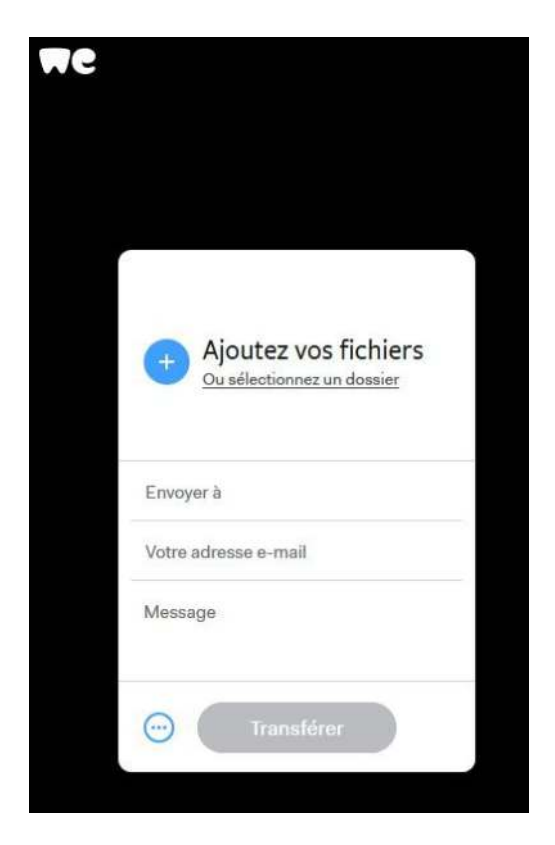

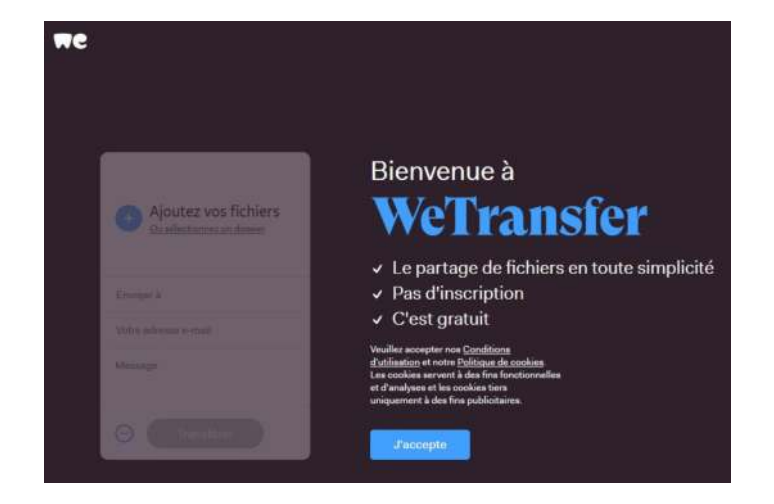

3/ Cliquer sur « + Ajoutez vos fichiers » et sélectionner votre vidéo puis cliquer

sur « ouvrir ». (Le nom de votre vidéo doit désormais apparaître sur l'écran, en haut :

□□□

## $\nabla$

4/ Cliquer sur le rond avec les 3 points de suspension (en bas à gauche).

Sélectionner « Obtenir un lien de transfert » puis cliquer sur « Obtenir un lien ».

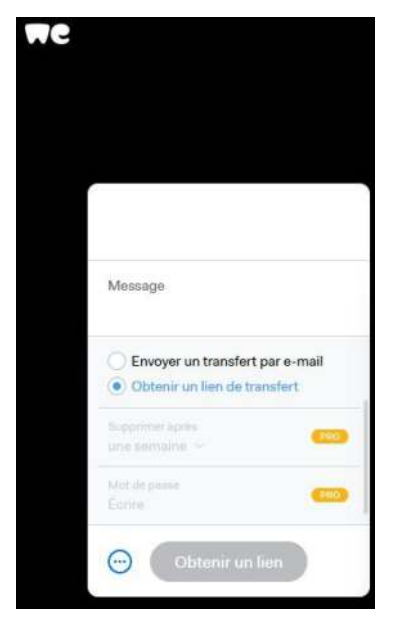

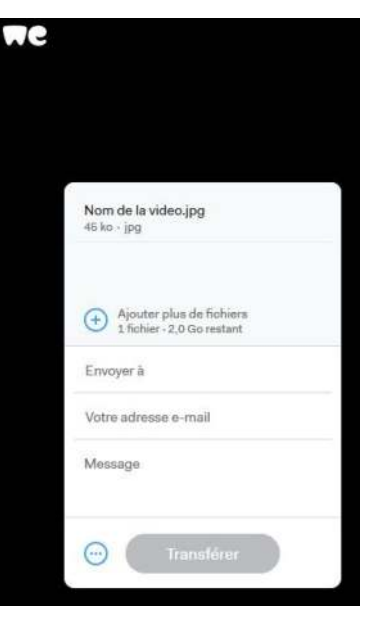

5/ Une fois la vidéo chargée sur le site, cliquer sur « Copier le lien ».

6/ Dernière étape : se connecter à Pronote et envoyer le lien par la messagerie Pronote.

Dans « Objet », indiquer : vidéo

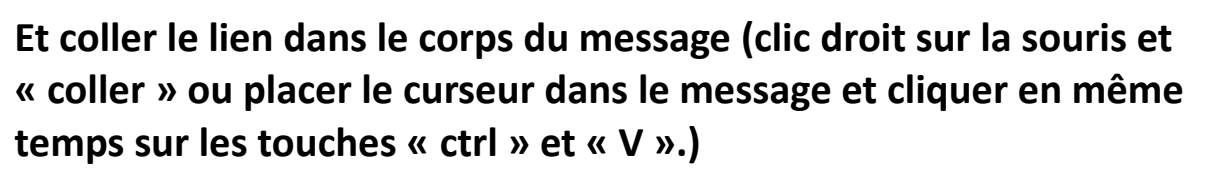

Pour rappel :

Le site Wetransfer ne nécessite pas de créer de compte et est sécurisé. Tous les documents envoyés sont protégés par une clé unique (seules les personnes possédant le lien de téléchargement ont accès au document).

Les téléchargements ne sont disponibles que 7 jours puis sont effacés de la plateforme.

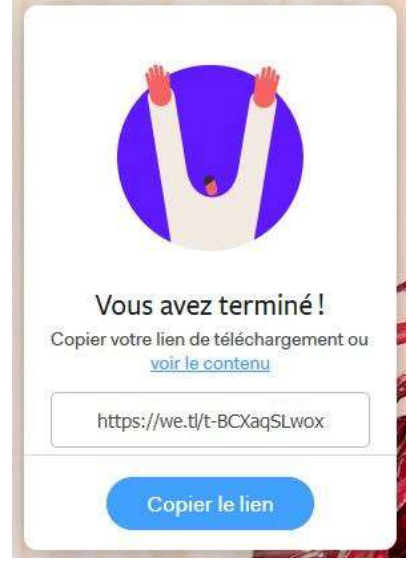